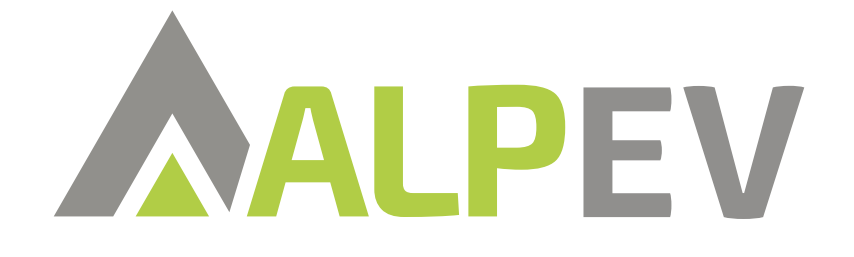

# Handleiding MODbus 6944 meter

Welkom bij de installatiehandleiding voor de KLEFR 6944 Converter. Deze handleiding biedt stapsgewijze instructies om u te begeleiden bij het correct installeren van de KLEFR Converter.

Mocht u toch problemen ondervinden tijdens de installatie neem dan telefonisch contact op met Alp-EV via **(085) 246 57 71** 

## DLM met KLEFR 6944

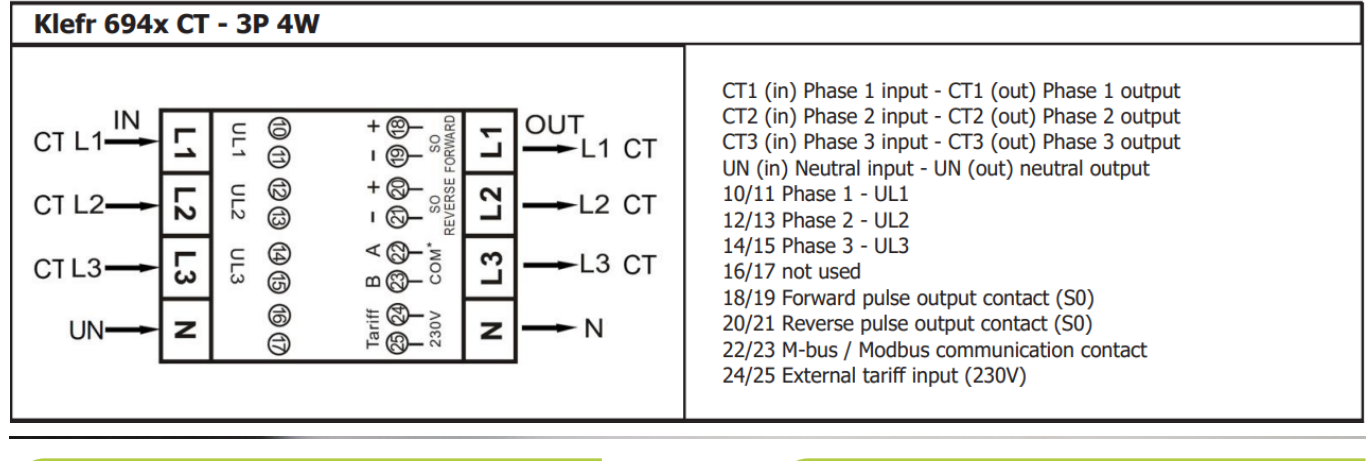

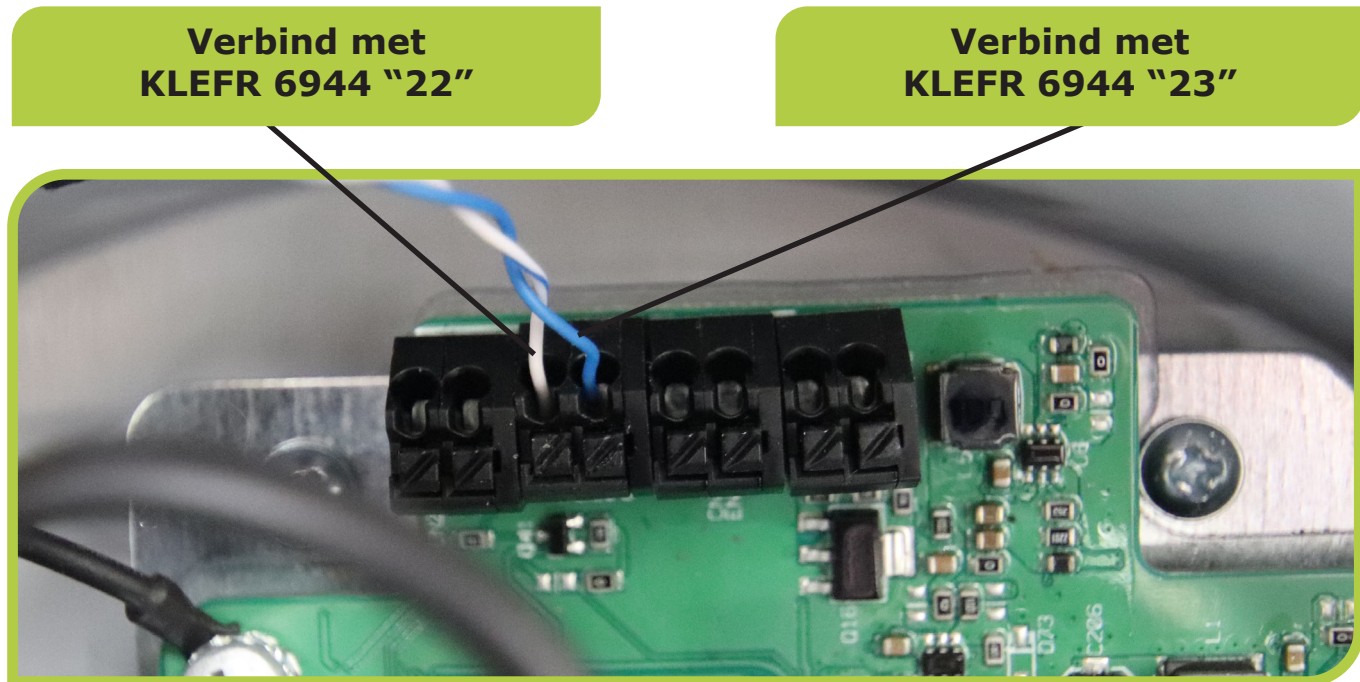

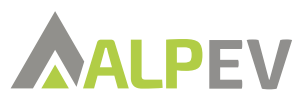

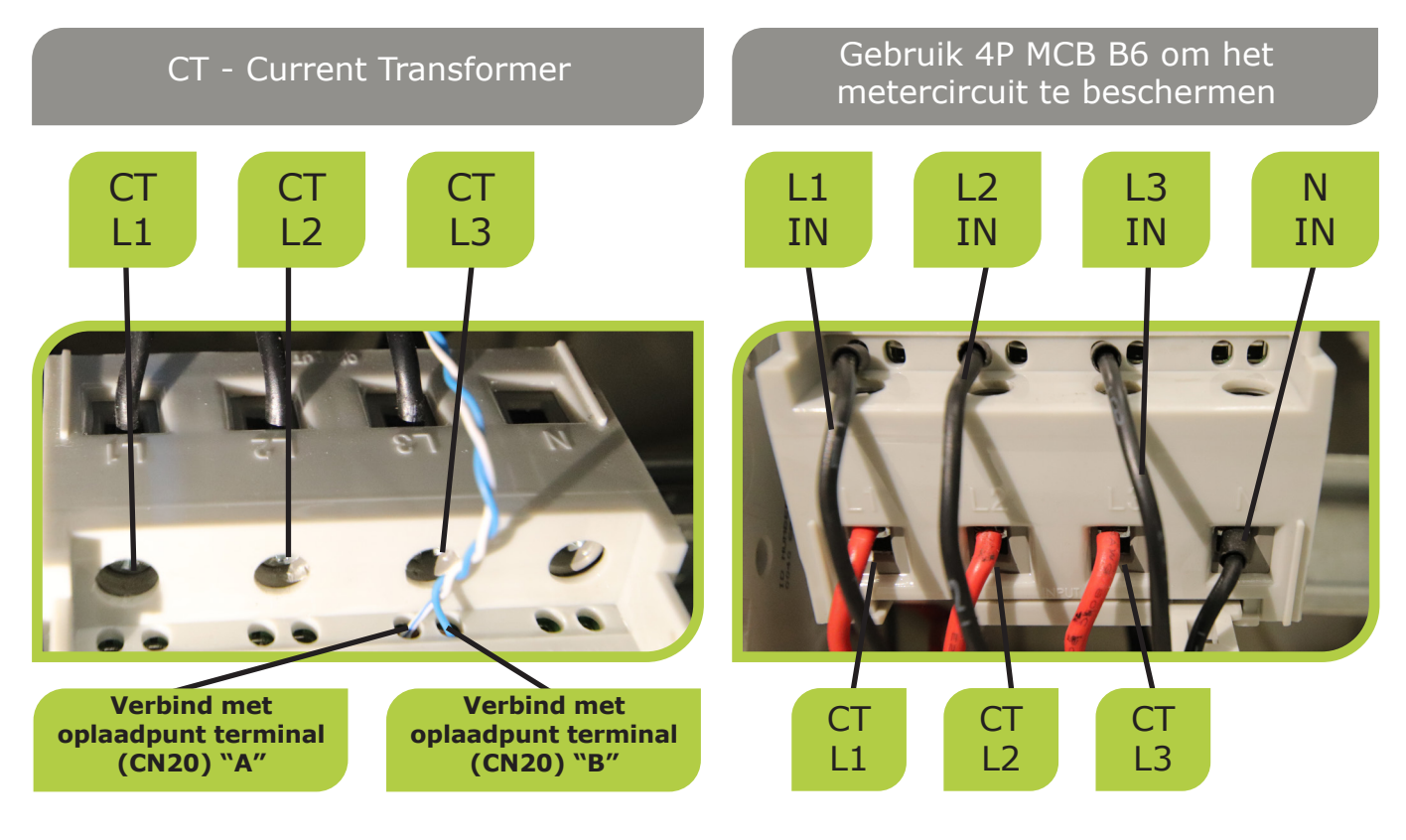

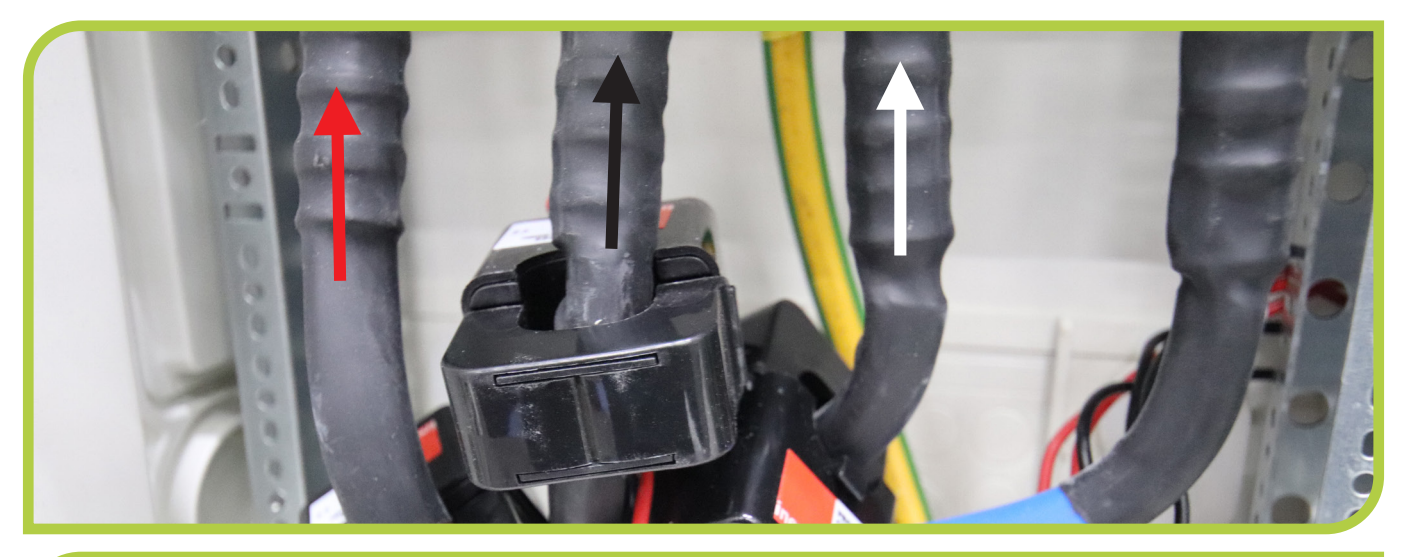

#### **CT-ratio instelling**

CT-ratio moet vóór gebruik worden geprogrammeerd. Eenmaal geprogrammeerd kan de CT-ratio niet meer worden gewijzigd. Een verkeerde CT-ratio kan verkeerde factuurkosten veroorzaken.

#### Hoe de CT-ratio in te stellen

- Zet de meter aan: display toont SEt Ct Ctx 0005.
- Selecteer secundaire stroom "5
- Houd beide knoppen 3 seconden ingedrukt om te bevestigen.
- Selecteer de 4-cijferige primaire stroom "0300
- Bevestig elk cijfer door beide knoppen 3 sec. ingedrukt te houden.
- De CT-ratio wordt ingesteld en opgeslagen zodra het laatste cijfer is bereikt bevestigd.

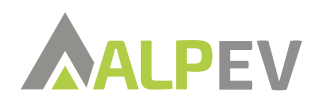

| EVC04 Configuration Interface |                                   |  |                    |  |                                                             | English Y Log out                                |
|-------------------------------|-----------------------------------|--|--------------------|--|-------------------------------------------------------------|--------------------------------------------------|
| Main Page                     |                                   |  |                    |  | Local Load Management                                       |                                                  |
|                               | * Indicates required field.       |  |                    |  | Kies "Master/Slav                                           | ve" ontie hij                                    |
| General Settings              | Load Management Option            |  | Master/Slave V     |  | gebruik KLEFR 69                                            | 944                                              |
| Load Management Group         | Charge Point Role                 |  | Master V           |  | Selecteer "Master<br>6944 op deze lade<br>ten, voor de rest | r" als KLEFR<br>er is aangeslo-<br>van de punten |
|                               | Grid Settings                     |  |                    |  |                                                             | r "Slave"                                        |
|                               | Main Circuit Breaker Current      |  |                    |  |                                                             |                                                  |
|                               | 160                               |  |                    |  | Voer stroomwaar                                             | den in (A)                                       |
|                               | DLM Total Current Limit Per Phase |  |                    |  | •                                                           | SAVE                                             |
|                               | 160                               |  |                    |  |                                                             |                                                  |
|                               | Supply Type                       |  | Klefr V            |  | Kies "KLEFR" opti<br>KLEFR 6944                             | ie bij gebruik                                   |
|                               | Load Management Mode              |  | Equally Shared 🗸 🗸 |  |                                                             |                                                  |
|                               | FIFO Charging Percentage          |  | 10 🛩               |  |                                                             |                                                  |

### **RS485 communicatie test**

| EVC04 Configuration Interfa                                  | ce                                                                                                    |                                                                                                    |                       |             |                    | English                  | 🗸 🖌 Log out           |  |  |  |
|--------------------------------------------------------------|----------------------------------------------------------------------------------------------------|----------------------------------------------------------------------------------------------------|-----------------------|-------------|--------------------|--------------------------|-----------------------|--|--|--|
| Main Page General Sett                                       | ngs Installation<br>Settings                                                                                                    | OCPP Settings                                                                                                    | Network<br>Interfaces |             | Standalone<br>Mode | Local Load<br>Management | System<br>Maintenance |  |  |  |
| Earthing System                                              | Operation Mode                                                                                                    | 2                                                                                                    | [                     | Normal      | ~                  |                          |                       |  |  |  |
| Current Limiter Settings<br>Unbalanced Load Detection        | Power Optimize                                                                                                    | Power Optimizer Total Current Limit (A)                                                                               |                       |             | ~                  |                          |                       |  |  |  |
| External Enable Input<br>Lockable Cable                      | Power Optimize                                                                                                    | Power Optimizer External Meter                                                                                        |                       |             | Klefr 6924         | 4/6934                   | SAVE                  |  |  |  |
| Charging Mode Selection and Power Optimizer<br>Configuration | Gebruik de                                                                                                    | ze instellingen om d                                                                                                  | e comm                | iunicatie I | te testen. Als d   | de lader in de Auto      | o Selected-           |  |  |  |
| Location                                                     | modus "Klefr 6924/6934" weergeeft, werkt de communicatie. Maak je geen zorgen over<br>de naam als je 6944 gebruikt, de dataregisters zijn hetzelfde. |                                                                                                    |                       |             |                    |                          |                       |  |  |  |
| Load Shedding Minimum Current                                | In dit geva<br>de test uit                                                                                                    | In dit geval is dit venster alleen bedoeld voor testen, dus vergeet niet om deze functie na de test uit te schakelen. |                       |             |                    |                          |                       |  |  |  |

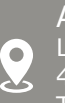

Alp EV Leursebaan 266, 4814 RE Breda, The Netherlands

✓ info@alp-ev.com
▼ +31 (0)85-246 5771

www.alp-ev.com